## 如何訂購苦瓜胜肽 PLUS 產品

1. 先加入醫胜科技 LINE 官方帳號,方法為:

| 點選 | LINE       |           |
|----|------------|-----------|
| 或是 | 輸入 LINE ID | @179vanzq |
| 或是 | 掃描 QR code |           |

2. 加入好友後,會出現歡迎頁,請輸入數字,讀取想了解的內容

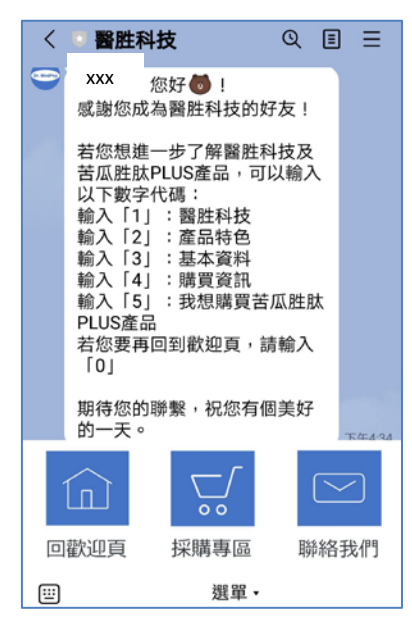

3. 若要訂購,請輸入5或是點選最下方的"採購專區"

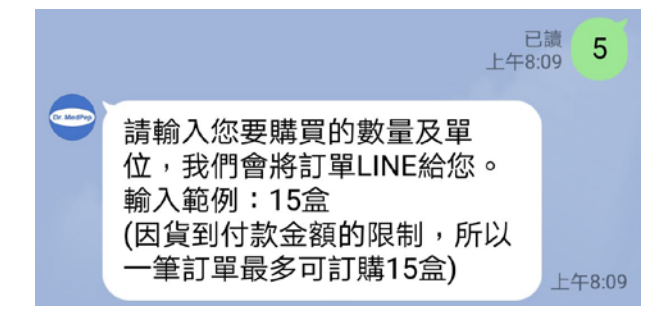

4. 輸入您要訂購的盒數,例如2盒("2盒"前後不需要加入其他文字)

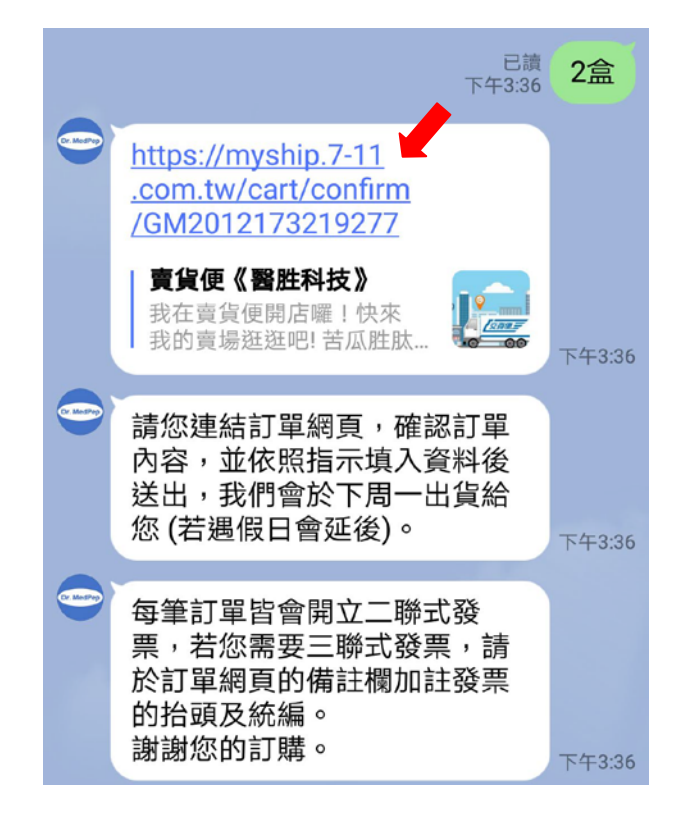

- 5. 連接醫胜科技的 7-11 賣貨便賣場 (上圖箭頭), 填寫您的資料
- 6. 醫胜科技收到訂單,會於周一或周四上午出貨(若遇假日,會另行公佈出貨

時間)

7. 您收到交貨便的通知後,請到您指定的7-11 付款及取貨